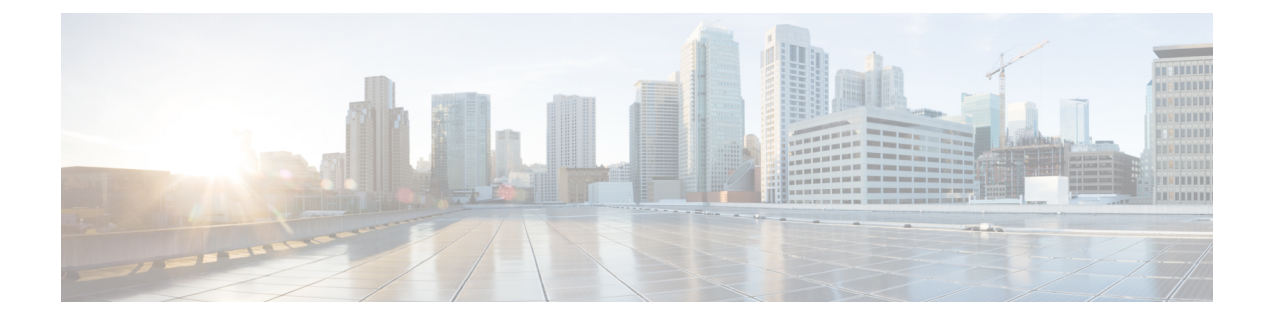

# **Managing VMware Host Profiles**

This chapter contains the following sections:

- About VMware Host Profiles, on page 1
- Configuring Hosts Using Host Profiles in Cisco UCS Director, on page 1
- Viewing Host Profile Reports, on page 2
- Creating Host Profiles, on page 2
- Attaching Hosts to Host Profiles, on page 3
- Detaching Hosts from Host Profiles, on page 3
- Applying Host Profiles, on page 3

#### **About VMware Host Profiles**

VMware host profiles allow you to take an existing host configuration and overlay it onto your ESX/i servers. They also allow you to determine if a host has changed from its original design and help to ensure that all your hosts are identically configured.

A host profile consists of two parts:

#### **Configuration details**

Describes policies that govern how a host configuration should look, including details about each specific configuration setting.

#### **Compliance details**

Describes a set of checks that are performed to ensure that the host is configured as specified in the profile.

#### **Configuring Hosts Using Host Profiles in Cisco UCS Director**

Cisco UCS Director allows you to configure hosts using host profiles. You can either perform the tasks manually using the steps listed below in the given order, or use predefined orchestration workflow tasks available in the **Task Library**:

| Name                                                   | Description                                                                                                    | Reference                                        | Task name                        |
|--------------------------------------------------------|----------------------------------------------------------------------------------------------------|--------------------------------------------------|----------------------------------|
| 1. Creating host<br>profiles                           | A host profile is<br>created by retrieving<br>and encapsulating<br>the configuration of<br>an existing VMware<br>ESX/ESXi host or<br>reference host into a<br>template that can<br>used for configuring<br>other hosts. | Creating Host Profiles, on page 2                | Create Host Profile              |
| 2. Attaching hosts to host profiles                    | After you create a<br>host profile, you can<br>attach it to one or<br>more hosts.                                                                                                    | Attaching Hosts to Host<br>Profiles, on page 3   | Attach Hosts to Host Profile     |
| 3. (Optional)<br>Detaching hosts<br>from host profiles | You may detach<br>hosts from host<br>profiles.                                                                                                    | Detaching Hosts from Host<br>Profiles, on page 3 | Detach Host from Host<br>Profile |
| 4. Applying host<br>profiles                           | A host profile can be<br>applied to an<br>attached host. When<br>applied, the<br>configuration of the<br>host profile is copied<br>on the attached host.                                                                | Applying Host Profiles, on page 3                | Apply Host Profile               |

## **Viewing Host Profile Reports**

- **Step 1** Choose **Virtual** > **Compute**.
- **Step 2** On the **Compute** page, click **Host Profiles**.
- **Step 3** Click the row with the host profile for which you want to view the details.

These are the host profiles available at the cloud level.

Step 4 Click View Details.

## **Creating Host Profiles**

- **Step 1** Choose **Virtual** > **Compute**.
- **Step 2** On the **Compute** page, click **Host Profiles**.

| Step 3 | Click <b>Create</b> .                                   |
|--------|---------------------------------------------------------|
| Step 4 | On the Create Host Profile screen, complete the fields. |
| Step 5 | Click Submit.                                           |

### **Attaching Hosts to Host Profiles**

| Step 1 | Choose Virtual > Compute.                                                                               |
|--------|----------------------------------------------------------------------------------------------------|
| Step 2 | On the <b>Compute</b> page, choose the cloud.                                                           |
| Step 3 | On the <b>Compute</b> page, click <b>Host Profiles</b> .                                                |
| Step 4 | Click the row with the host profile to which you want to attach a host.                                 |
| Step 5 | Click Attach Host to Host Profile.                                                                      |
| Step 6 | On the Attach Host to Host Profile screen, choose the host that you want to attach to the host profile. |
| Step 7 | Click Submit.                                                                                           |

### **Detaching Hosts from Host Profiles**

| Step 1 | On the menu bar, choose <b>Virtual</b> > <b>Compute</b> .                                                   |
|--------|----------------------------------------------------------------------------------------------------|
| Step 2 | Choose Virtual > Compute.                                                                                   |
| Step 3 | On the <b>Compute</b> page, click <b>Host Profiles</b> .                                                    |
| Step 4 | On the <b>Compute</b> page, click <b>Host Profiles</b> .                                                    |
| Step 5 | Click the row with the host profile from which you want to detach the host.                                 |
| Step 6 | Click Detach Host from Host Profile.                                                                        |
| Step 7 | On the Detach Host from Host Profile screen, choose the host that you want to detach from the host profile. |
| Step 8 | Click Submit.                                                                                               |
|        |                                                                                                    |

# **Applying Host Profiles**

| Step 1 | Choose Virtual > Compute.                                   |
|--------|-------------------------------------------------------------|
| Step 2 | On the <b>Compute</b> page, choose the cloud.               |
| Step 3 | On the <b>Compute</b> page, click <b>Host Profiles</b> .    |
| Step 4 | Click the row with the host profile that you want to apply. |
| Step 5 | Click Apply Host Profile.                                   |

**Step 6** On the **Apply Host Profile** screen, choose the attached host to which you want to apply the host profile.

Step 7 Click Submit.